## Signing Into a District Issued Chromebook

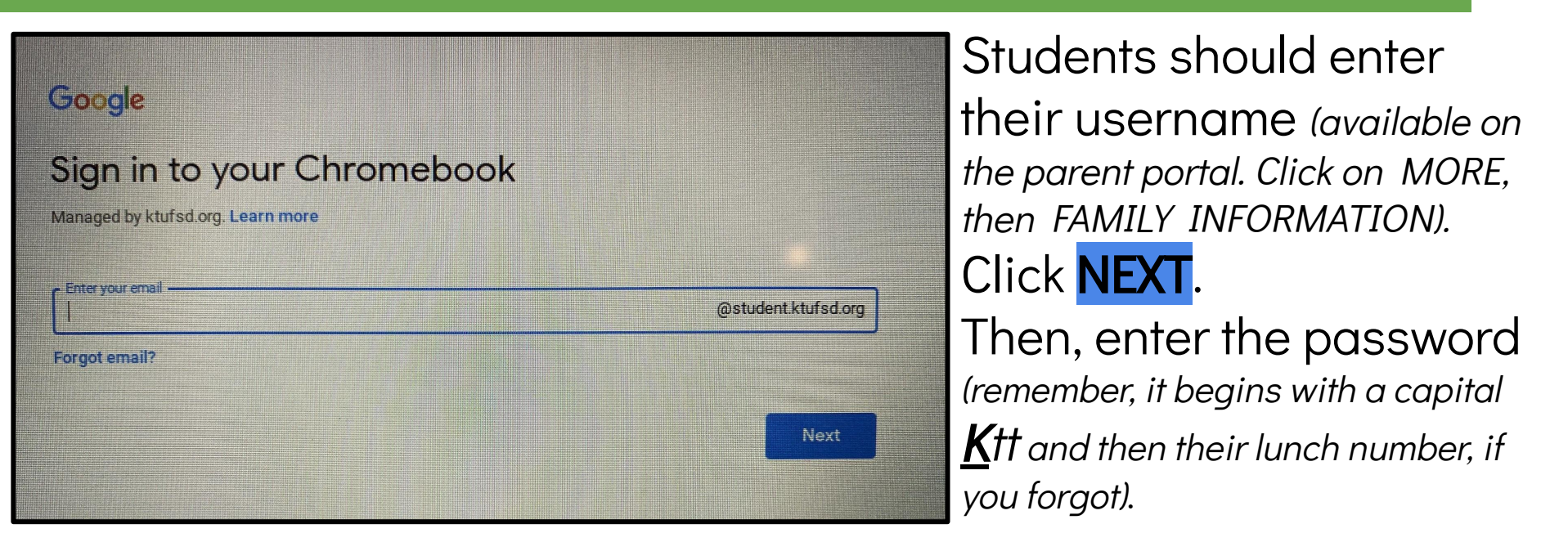

## Each time you log-in, three tabs will automatically open:

- The district website
- A Google search page (which will provide access to the Google waffle to access Google Classroom and other Google Apps)
- The Clever log-in page